# 【グループアカウント向け】 金額修正手順

福岡市子ども習い事応援事業

## 金額修正手順(1)

| 1.18.0     | 紙/カード型クーポンNo                                |                   | 教室ID                                                                              | 教室名         |                                                                                                    | 住所                                              |                                                                                                    |
|------------|---------------------------------------------|-------------------|-----------------------------------------------------------------------------------|-------------|----------------------------------------------------------------------------------------------------|-------------------------------------------------|----------------------------------------------------------------------------------------------------|
|            | 例) 0123                                     |                   | 例) 0123                                                                           | 例) Gigi〇〇校  |                                                                                                    |                                                 |                                                                                                    |
| a) ホーム     | 紙/カード型クーポン発行日(Fron                          | n)                | 紙/カード型クーポン発行日(From)                                                               | <b>חוצר</b> |                                                                                                    | コース名                                            |                                                                                                    |
| グループ教室一覧   | 2024/10/01                                  |                   | 2024/10/31                                                                        | 例) 0123     |                                                                                                    | 例) Gigi〇〇                                       | コース                                                                                                    |
| サマリーレポート   | 使用日 (From)                                  |                   | 使用日 (To)                                                                          |             |                                                                                                    |                                                 |                                                                                                    |
|            | 年 /月/日                                      |                   | 年 /月/日                                                                            |             |                                                                                                    |                                                 |                                                                                                    |
| 2 精算情報管理   | 検索                                          |                   |                                                                                   |             |                                                                                                    |                                                 |                                                                                                    |
| コース情報      |                                             |                   |                                                                                   |             |                                                                                                    |                                                 |                                                                                                    |
| クーボン情報     |                                             |                   |                                                                                   |             |                                                                                                    |                                                 |                                                                                                    |
|            | -                                           |                   |                                                                                   | 金額修正履歷      | 検索結果出                                                                                                    |                                                 | 検索結果出力(ZIP形式)                                                                                                    |
| カード型クーポン消込 | 全7件中1~7件を表示 1 Rows                          | ner nage: 20 w    |                                                                                   |             |                                                                                                    |                                                 | *CSV形式でダウンロードができた!                                                                                                    |
| 設定         |                                             | por page. Lo      |                                                                                   |             |                                                                                                    |                                                 | 合はZIP形式をお試しください。ZIF<br>式の説明は <u>こちら</u>                                                                                 |
| : 18/E     | 紙/カード型クーボン 教室ID                             | 教室名               | 住所                                                                                |             | 利用教室ID                                                                                                    | 利用教室名                                           | AGU (1) たいしょう (1) たいしょう (1) たいしょう (1) たいしょう (2) たらい。 2) F<br>式の説明は <u>こちら</u> 教室振込額     (計:2,010)                       |
| · 設定       | 紙/カード型クーボン 教室ID<br>21740                    | 教室名<br>○○塾        | <b>住所</b><br>住所が表示されます                                                            |             | 利用教室ID<br>21740                                                                                                    | 利用教室名                                           | 合はZIP形式をお試しください。ZIF<br>式の説明は <u>こちら</u><br>教室振込額<br>(計: 2,010) 0                                                        |
| 設定         | 紙/カード型クーボン 教室ID 21740 21740                 | 教室名<br>の○並<br>○○並 | <b>住所</b><br>住所が表示されます<br>住所が表示されます                                               |             | <b>利用教室ID</b><br>21740<br>21740                                                                                      | <b>利用教室名</b><br>○○登<br>○○登                      | accomp形式をお試してたるというな<br>含は江戸形式をお試してたるい。江戸<br>式の説明は <u>ごちら</u><br>教室振込額<br>(計:2,010)<br>0<br>10 2                         |
| 設定         | 紙/カード型クーボン 教室ID 21740 21740 21740           |                   | 住所           住所が表示されます           住所が表示されます           住所が表示されます                    |             | <ul> <li>利用教室ID</li> <li>21740</li> <li>21740</li> <li>21740</li> <li>21740</li> </ul>                               | 利用数室名           〇〇登           〇〇登           〇〇登 | 台は江戸形式もお試しください。江戸式の説明は <u>ごちら</u> 教室振込額<br>(計:2,010)           0 ····           10 ····           1,000 ···             |
| 設定         | 紙カード型クーボン 教室D 21740 21740 21740 21740 21740 |                   | 住所が表示されます         住所が表示されます         住所が表示されます         住所が表示されます         住所が表示されます |             | <ul> <li>利用教室ID</li> <li>21740</li> <li>21740</li> <li>21740</li> <li>21740</li> <li>21740</li> <li>21740</li> </ul> | 利用教室名       〇〇登       〇〇登       〇〇登       〇〇登   | 台は辺戸形式もお試しくたまい。辺戸式の説明は <u>ごちら</u> 教室振込額<br>(計:2,010)           0 ···           10 ···           10 ···           金額修正履歴 |

Copyright ©Gigi inc. All rights reserved.

2

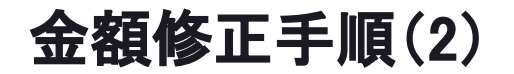

4

修正したい金額を入力する

>※修正前のクーポン利用額(合計)より高い金額での修正は不可

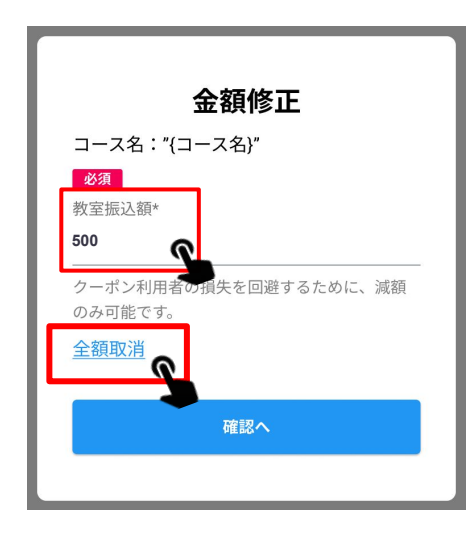

※全額返金したい場合は、 「0」と記入するか、 「全額取消」ボタンを押して 0円にすることが可能

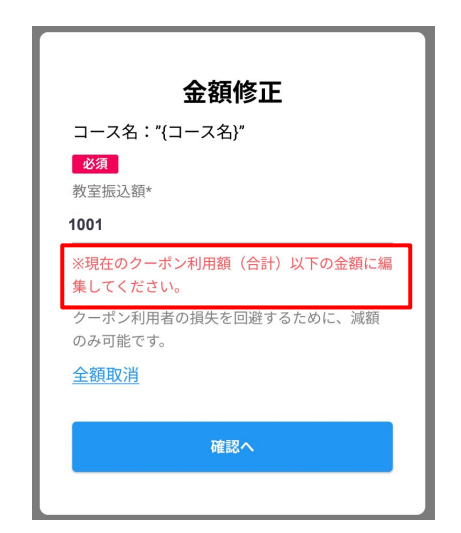

修正前のクーポン利用額(合計)よ り高い金額を入力すると、 エラーメッセージが表示される

金額修正手順(3)

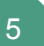

#### 修正した金額の確認

確認後「同意する」に✔をつけ「確定する」ボタンを押す

6

#### 金額修正完了したことを確認する

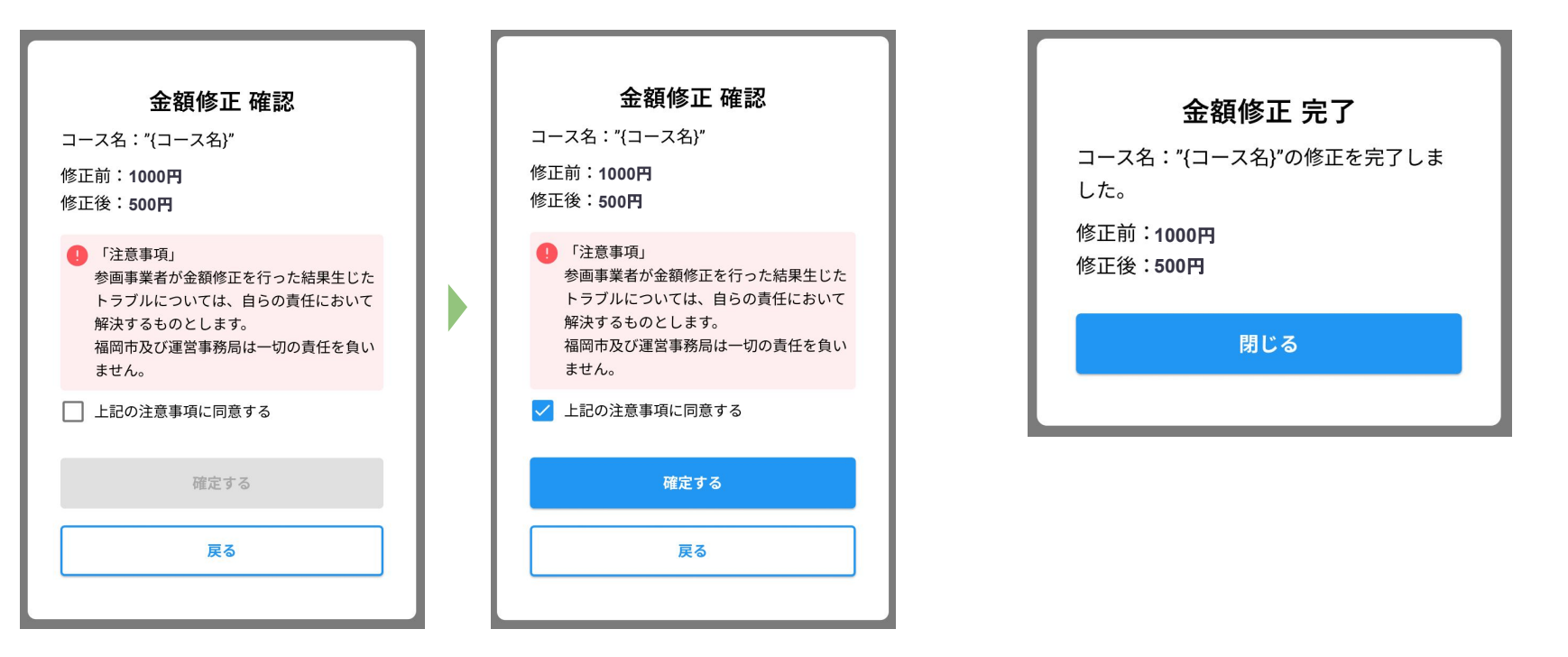

## 金額修正履歴の確認(1)

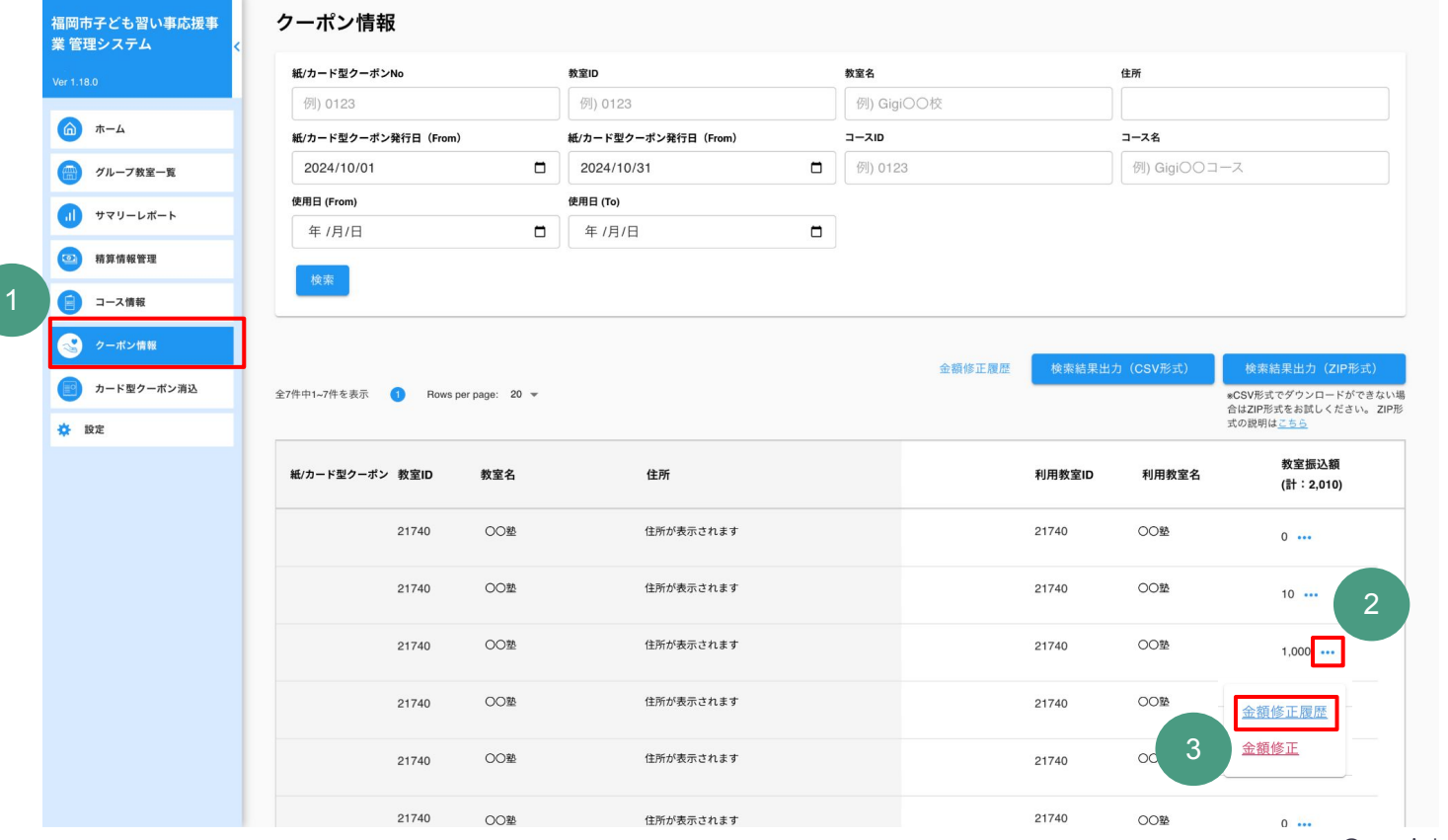

Copyright ©Gigi inc. All rights reserved.

5

金額修正履歴の確認(2)

### 修正内容の確認

4

| \$                      | 金額修正履                      | ×<br>Ž             |  |  |  |  |  |  |
|-------------------------|----------------------------|--------------------|--|--|--|--|--|--|
| 使用日時                    | コース名                       | 使用金額               |  |  |  |  |  |  |
| 2024-03-28<br>T11:22:05 | コース名が入<br>りますコース<br>名が入ります | 1000円              |  |  |  |  |  |  |
| 修正日時                    | 操作者                        | 修正情報               |  |  |  |  |  |  |
| 2024-03-29<br>T11:22:05 | 参画事業者                      | 1000円<br>~<br>500円 |  |  |  |  |  |  |
|                         | 金額修正後振込                    | 額 500円             |  |  |  |  |  |  |
| 閉じる                     |                            |                    |  |  |  |  |  |  |
|                         |                            |                    |  |  |  |  |  |  |